## Export Database-SHEFEXIL-Users' Guide

The database is prepared for SHEFEXIL's members and it includes comprehensive details such as the HS Code and Description used by Importing country, Tariff Preferences provided by the respective FTA member countries, Staging category of FTA, Export Statistics etc.

The database was created during the months of May and June, 2016. Since the data is subject to change/amendments, user must refer the updated information from the respective websites. Details of websites and sources of information are given in a separate worksheet of this database, viz. "SOURCE OF INFORMATION". From these sources one can find updated details on tariff preferences as well as MFN Rates.

## How to Use the Export Database?

- 1. The export database is an Microsoft Excel file containing 147 products of SHEFEXIL with their HS Code, Description, Respective country's HS code and Description for the same, MFN rate, staging category, preferential tariff rate and export statistics.
- It consists of 22 countries covering IAFTA (Brunei Darussalam, Cambodia, Indonesia, Lao PDR, Malaysia (including tariff preferences provided by Malaysia under IMCECA), Myanmar, Philippines, Singapore, Thailand and Viet Nam), IJCEPA (Japan), IKCEPA (South Korea), SAFTA (Afghanistan, Bangladesh, Bhutan (including Indo-Bhutan), Maldives, Nepal, Sri Lanka (including Indo-Sri Lanka FTA) and Pakistan) and Other future FTA member countries (Australia, China (APTA), New Zealand).
- 3. To Find a specific product and its details, use '**Find**' Function (**Ctrl + F**) and type the name or HS code of the product and press on '**find All'**.

| HS Code 8<br>digits | HS Code<br>corrections | Description                                                 | Product<br>Category as<br>per<br>SHEFEXIL | Export<br>policy |            |             |         | 7.Paki     | istan            |
|---------------------|------------------------|-------------------------------------------------------------|-------------------------------------------|------------------|------------|-------------|---------|------------|------------------|
|                     |                        |                                                             | Find and Replace                          | 2                | PREEF      | Evnort in R | le Loce | 8 X        | e and I<br>Pakis |
|                     |                        |                                                             | Fin <u>d</u> Repl                         | ace              |            |             |         |            |                  |
| 05080010            |                        | Coral<br>unworked/simp<br>prepared but no<br>otherwise work | Fi <u>n</u> d what:                       | 05080030         | Find All   | Eind N      | levt    | Options >> |                  |
|                     |                        |                                                             |                                           |                  | Find All   |             | ext     | Close      |                  |
|                     |                        |                                                             | Book                                      |                  | Sheet      | Name        | Cell    | Value      | 0000             |
| 05080030            | <u> </u>               | Cowries                                                     | EXPORT DATABA                             | SE SHEFEXIL.xlsx | FORMAT-EXP |             | \$B\$10 | 05080030   | 0010             |
|                     |                        |                                                             | 1 cell(s) found                           |                  |            |             |         |            |                  |
| 0510 00 10          |                        | Bazoar cow                                                  | Fixed                                     | Prohibited - if  |            |             |         | -          |                  |

From above screenshot you can observ, that HS code **05080030**(Cowries) can be found using 'Find' function.

 To get the details of that product for specific country, Select the row in which the product is and scroll by using **Right Arrow(->)** button on keyboard or use **Scroll Bar** in Excel Sheet as shown below.

|   | HS Code 8<br>digits                        | HS Code<br>corrections | Description                                                                 | Product<br>Category as                               | Export<br>policy |                       |  |                                                                                          |                                               |                              |                 |                   |
|---|--------------------------------------------|------------------------|-----------------------------------------------------------------------------|------------------------------------------------------|------------------|-----------------------|--|------------------------------------------------------------------------------------------|-----------------------------------------------|------------------------------|-----------------|-------------------|
|   |                                            |                        |                                                                             | per<br>SHEFEXIL                                      |                  |                       |  | 3. Indonesi                                                                              | a                                             |                              |                 |                   |
|   |                                            |                        |                                                                             |                                                      |                  | s                     |  | HS Code and Description MFN RATE CATEGORY (NT-<br>as per Indonesia's tariff 1/NT-2/ST/UN |                                               | PREFE. TARIFF<br>UNDER IAFTA |                 |                   |
|   |                                            |                        |                                                                             |                                                      |                  | 2015-16 (APR-<br>FEB) |  | HS Code                                                                                  | Description                                   |                              | HSL/EL)         |                   |
|   |                                            |                        |                                                                             |                                                      |                  |                       |  |                                                                                          |                                               |                              |                 |                   |
|   | 05080010                                   |                        | Coral<br>unworked/simply<br>prepared but not<br>otherwise worked<br>Cowries | Fixed<br>Vegetable, Oil<br>Cake &<br>Others<br>Fixed | Free - Exports   | -                     |  | 0508.00.10                                                                               | Coral and<br>similar<br>material<br>Shells of | 5                            | NT-2<br>NT-2    | 0                 |
| 」 |                                            |                        |                                                                             | Vegetable, Oil                                       | are however      |                       |  |                                                                                          | mollusks,                                     | <u> </u>                     |                 | -                 |
|   |                                            |                        |                                                                             |                                                      |                  |                       |  | 0508.00.90                                                                               | Other                                         | 5                            | NT-2            | 0                 |
|   | 0510 00 10                                 |                        | Bazoar cow                                                                  | Fixed                                                | Prohibited - if  | -                     |  | 0510.00.90                                                                               | Other(As                                      | 5                            | NT-1            | 0                 |
| F | FORMAT-EXP SOURCE OF INFO Notes Statistics |                        |                                                                             |                                                      |                  |                       |  |                                                                                          |                                               |                              |                 |                   |
|   |                                            |                        |                                                                             |                                                      |                  |                       |  |                                                                                          |                                               | Average: 32                  | 2425944.44 Coun | t: 155 Sum: 15240 |

For **05080030**(Cowries), by scrolling on Right, we can find details about MFN, category etc.

5. For some products, there are comments mentioned on respective HS codes which are for informative purpose about any special detail which can be seen by **clicking on the cell**. Such cells have **Red inked mark** on **top right corner** of the cell.

a.

| Product Export<br>Category as policy |               | IAFTA                                                               |          |                                         |             |                  |  |  |
|--------------------------------------|---------------|---------------------------------------------------------------------|----------|-----------------------------------------|-------------|------------------|--|--|
| per<br>SHEFEXIL                      |               | 1. Brunei                                                           |          |                                         |             |                  |  |  |
|                                      |               | HS Code and Description as per Brunei's tariff schedule under IAFTA |          |                                         | MFN<br>RATE |                  |  |  |
|                                      |               | HS Code                                                             | Descrip  | ption                                   |             | (as on<br>03.02. |  |  |
|                                      |               |                                                                     |          |                                         |             |                  |  |  |
| Plant & Plant                        | free          |                                                                     | Ginsen   | g roots:- In cut, cr                    | rushed      | 0                |  |  |
| Portion                              |               | 1211.20.10                                                          | or pow   | dered forms                             |             | (03.02           |  |  |
|                                      |               |                                                                     |          |                                         |             | 0                |  |  |
|                                      |               | 1211.20.90                                                          | Ginsen   | g roots: Other                          |             | (03.02           |  |  |
|                                      |               |                                                                     |          | 1 1-12                                  |             |                  |  |  |
| Plant & Plant                        | free          |                                                                     | Di produ | code differs for<br>acts with Brunei HS | w/n cut     | 0                |  |  |
| Portion                              |               | 1211.90.99                                                          | 2012     | all respective                          | in          | (03.02           |  |  |
|                                      |               |                                                                     | 1211.    | icts are included in<br>90.99           |             |                  |  |  |
| Plant & Plant                        | Restricted as |                                                                     | 2        |                                         | w/n cut     | 0                |  |  |
| Portion                              | exports       | 1211.90.99                                                          | r        |                                         | in          | (03.02           |  |  |
|                                      |               |                                                                     |          |                                         |             |                  |  |  |

Page 3 of 5

6. For some products, there are special notes mentioned on a separate sheet named as '**notes**' which can be refered for details as shown below.

Refer to Note I as no of tariff lines are given under this line

|    | D                | E                      | F                | CZ                                                     | DA            | DB           | Ι |
|----|------------------|------------------------|------------------|--------------------------------------------------------|---------------|--------------|---|
|    |                  |                        |                  |                                                        |               |              |   |
|    |                  |                        |                  |                                                        |               |              | t |
| s  | Description      | Product<br>Category as | Export<br>policy | IKCEPA                                                 |               |              |   |
|    |                  | per<br>SHEFEXIL        |                  | South Korea                                            |               |              |   |
|    |                  |                        |                  | HS Code and Description as<br>per South Korea's tariff |               | MFN RATE     | 1 |
|    |                  |                        |                  | HS Code                                                | Description   |              |   |
|    |                  |                        |                  |                                                        |               |              | Ī |
|    | Sunflower seeds  | Plant & Plant          | free             | 1206000000                                             | Sunflower     | 30           | Ī |
|    | whether or not   | Portion                |                  |                                                        | seeds,        |              |   |
|    | Other sunflower  | Plant & Plant          | free             | 1206000000                                             | Sunflower     | 30           | T |
|    | seeds whether or | Portion                |                  |                                                        | seeds,        |              |   |
|    | Liquorice roots  | Plant & Plant          |                  |                                                        |               |              |   |
| 12 | fresh/dried      | Portion                |                  |                                                        | l             |              |   |
|    | Ginseng roots    | Plant & Plant          | free             | Refer to Note I                                        | Refer to Note | Refer to     |   |
|    | fresh/dried      | Portion                |                  | as no of tariff                                        | I as no of    | Note I as no |   |

Note 1 in 'notes' sheet

|       |               |                     |       | PREFFRENTIA |
|-------|---------------|---------------------|-------|-------------|
| Notes | Descri        | ption               | MFN   | TARIF       |
| 1     | 1211201100    | Raw ginseng         | 222.8 |             |
|       | 1211201210    | Major roots         | 222.8 |             |
|       | 1211201220    | Ginseng tail        | 222.8 |             |
|       | 1211201240    | Minor root          | 222.8 |             |
|       | 1211201310    | Major root          | 754.3 |             |
|       | 1211201320    | Ginseng tail        | 754.3 |             |
|       | 1211201330    | Minor root          | 754.3 |             |
|       | 1211202110    | Powder              | 18    |             |
|       | 1211202120    | Tablet or capsule   | 18    |             |
|       | 1211202190    | Other               | 18    |             |
|       | 1211202210    | Powder              | 754.3 |             |
|       | 1211202220    | Tablet or capsule   | 754.3 |             |
|       | 1211202290    | Other               | 754.3 |             |
|       |               | Leaves and stems of |       |             |
|       | 1211209100    | ginseng             | 754.3 |             |
|       | 1211209200    | Ginseng seed        | 754.3 |             |
|       | 1211209900    | Other               | 754.3 |             |
|       |               |                     |       |             |
|       |               | Dried herbs, non-   |       |             |
| 2     | 1211.90.00.70 | medianai            | free  |             |

7. For source of the information contained in database can be found on 'SOURCE OF INFO' sheet which consists of contry's respective website links.

|                | COUNTRIES         | Website for MFN Rates                                                                                                    |
|----------------|-------------------|----------------------------------------------------------------------------------------------------|
|                | Brunei Darussalam | BRUNEI - MINISTRY OF FOREIGN AFFAIRS AND TRADE-<br>http://www.mofat.gov.bn/customs-duties-and-prefential-tariffs-rates (for verifying<br>MFN rates)                                                                                     |
|                | Cambodia          | <ol> <li>General Department of Customs - http://www.customs.gov.kh/publication-and-resources/commodity-code-en/ (For verifying MFN Rates)</li> <li>Indian Trade Portal - http://www.indiantradeportal.in/</li> </ol>                    |
|                | Indonesia         | <ol> <li>State Revenue Policy Center, Mininstry of Finance -<br/>http://www.tarif.depkeu.go.id/Tarif/?menu=hsform&amp;mode=text (For verifying MFN<br/>Rate)</li> <li>Indian Trade Portal - http://www.indiantradeportal.in/</li> </ol> |
|                | Lao PDR           | <ol> <li>Lao Trade Portal - http://www.laotradeportal.gov.la/index.php?r=tradeInfo/listAll<br/>(For verifying MFN Rates and FTA details)</li> <li>Indian Trade Portal - http://www.indiantradeportal.in/</li> </ol>                     |
| SOURCE OF INFO | Statistics /      |                                                                                                    |

þ